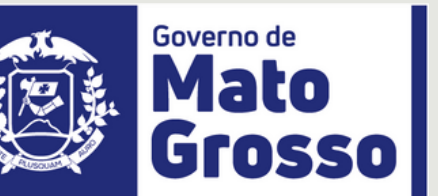

SEPLAG Secretaria de Estado de Planejamento e Gestão SECRETÁRIA ADJUNTA DE GESTÃO DE PESSOAS

Lidiane Patrícia F. S. Leite

NOME DO PROJETO

Módulo Concurso/Aplic

MANUAL DESENVOLVIDO POR

**Felix Lautom** 

| • | • | • | • | • | • | • | • | • | • | • | • | • | • | • |
|---|---|---|---|---|---|---|---|---|---|---|---|---|---|---|
| • | • | • | • | • | • | • | • | • | • | • | • | • | • | • |
| • | • | • | • | • | • | • | • | • | • | • | • | • | • | • |
| • | • | • | • | • | • | • | • | • | • | • | • | • | • | • |
| • | • | • | • | • | • | • | • | • | • | • | • | • | • | • |
| • | • | • | • | • | • | • | • | • | • | • | • | • | • | • |
| • | • | • | • | • | • | • | • | • | • | • | • | • | • | • |
| • | • | • | • | • | • | • | • | • | • | • | • | • | • | • |
| • | • | • | • | • | • | • | • | • | • | • | • | • | • | • |
| • | • | • | • | • | • | • | • | • | • | • | • | • | • | • |
| • | • | • | • | • | • | • | • | • | • | • | • | • | • | • |
| • | • | • | • | • | • | • | • | • | • | • | • | • | • | • |
| • | • | • | • | • | • | • | • |   |   | • | • |   | • | • |
| • |   | • | • | • |   | • |   |   |   |   | • |   |   | • |
|   |   |   |   |   |   |   |   |   |   |   |   |   |   |   |

. . . . . .

# Manual de Cadastramento de Comissões de Concursos Público ou PSS no SEAP

Julho/2023

SECRETARIA

Secretaria de Estado de Planejamento e Gestão CONTATO:

3613-3741

### **OBJETIVO DO MANUAL**

Orientar às Comissões de Concurso e o Órgão Central a como cadastrar uma Comissão de Concurso Público e/ou Processo Seletivo no SEAP e validar no Aplic Gerador, Aplic Pré-validação e por fim fazer a entrega no Portal de Serviços do TCE.

A Comissão de Concurso é entregue junto com o pacote de abertura do Concurso ou Processo Seletivo, após a publicação do Edital.

 ...
 ...
 ...
 ...
 ...

 ...
 ...
 ...
 ...
 ...

 ...
 ...
 ...
 ...
 ...

 ...
 ...
 ...
 ...
 ...

 ...
 ...
 ...
 ...
 ...

 ...
 ...
 ...
 ...
 ...

 ...
 ...
 ...
 ...
 ...

 ...
 ...
 ...
 ...
 ...

 ...
 ...
 ...
 ...
 ...

 ...
 ...
 ...
 ...
 ...

 ...
 ...
 ...
 ...
 ...

 ...
 ...
 ...
 ...
 ...
 ...

 ...
 ...
 ...
 ...
 ...
 ...

 ...
 ...
 ...
 ...
 ...
 ...

 ...
 ...
 ...
 ...
 ...
 ...

 ...
 ...
 ...
 ...

· · · · · · · ·

· · · · · · · ·

. . . . . . .

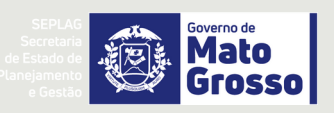

# CONTEÚDOS

#### **1. INFORMAÇÕES IMPORTANTES**

TUDO O QUE VOCÊ PRECISA SABER COMO CADASTRAR UMA COMISSÃO DE CONCURSO PÚBLICO OU PROCESSO SELETIVO NO SEAP.

. . .

. . . . . . . . . . . . . .

. . . .

.

#### 2. CADASTRANDO UMA COMISSÃO DE CONCURSO

TUDO O QUE VOCÊ PRECISA SABER COMO CADASTRAR UMA COMISSÃO DE CONCURSO PÚBLICO OU PROCESSO SELETIVO SIMPLIFICADO.

#### 3. CADASTRANDO MEMBROS DA COMISSÃO DE CONCURSO

TUDO O QUE VOCÊ PRECISA SABER COMO CADASTRAR MEMBROS DE UMA COMISSÃO DE CONCURSO PÚBLICO OU PROCESSO SELETIVO SIMPLIFICADO.

#### 4. INFORMAÇÕES IMPORTANTES SOBRE ERROS

ERROS COMUNS QUE ACONTECEM NO CADASTRAMENTO E COMO RESOLVÊ-LOS

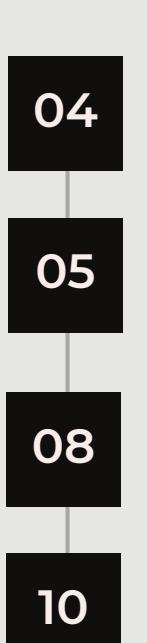

# 1. INFORMAÇÕES IMPORTANTES SOBRE CADASTRO DE COMISSÃO DE CONCURSO E PSS.

É de responsabilidade da Comissão de Concurso do órgão ou entidade realizadora do Concurso ou PSS o cadastramento das comissões de Concurso, Processo Seletivo Simplificado (PSS) e Processo Seletivo Público (PSP).

Caso houver necessidade da SEPLAG fazer a inclusão, deverá ser informado a Coordenadoria de Provimento através do email **provimento@seplag.mt.gov.br** o cadastramento da referida comissão.

Deverá ainda o(a) Presidente da Comissão e os demais membros, solicitar à SGFP (atualmente responsável pela liberação de acessos ao SEAP) a liberação no SEAP para o <u>Módulo Concurso</u> (Transação ERGadm253\_APLIC) e preencher os documentos de responsabilidade para acesso.

O Acesso ao Módulo Concurso será concedido mediante preenchimento no SIGADOC.

O Acesso é concedido aos usuários do SEAP e não necessita ser solicitado novamente caso faça parte de um novo concurso ou processo seletivo.

Ao deixar de fazer parte de uma comissão, caberá ao presidente da comissão o fim do acesso ao módulo concurso do ex-membro.

A SEPLAG através da Coordenadoria de Provimento poderá solicitar o cancelamento de acessos a qualquer tempo para pessoas que não fazem mais parte de uma comissão ou a pedido.

## 2. CADASTRANDO A COMISSÃO

No SEAP, acessar a TRANSAÇÃO Comissões e Conselhos <u>https://seapng.seplag.mt.gov.br/Ergon/Administracao/ERGadm00111.tp</u>

| Núme                                                                                                    | ro 101                                                           |                                                                                          |                     |  |  |  |  |  |  |  |  |
|----------------------------------------------------------------------------------------------------|------------------------------------------------------------------|------------------------------------------------------------------------------------------|---------------------|--|--|--|--|--|--|--|--|
| Т                                                                                                    | po Concurso Público -                                            | Comissão Especial de Concurso Público                                                    |                     |  |  |  |  |  |  |  |  |
| Concur                                                                                                    | 50 004/2022/SESP/PM                                              | <ul> <li>Cadastro reserva para o cargo efetivo de aluno-a-soldado da polícia.</li> </ul> | militar.            |  |  |  |  |  |  |  |  |
| Nor                                                                                                    | no COMISSÃO CONCLI                                               |                                                                                          |                     |  |  |  |  |  |  |  |  |
| Dreu della ini                                                                                                    | tie 17/08/2021                                                   | Dravidže kérmine                                                                         |                     |  |  |  |  |  |  |  |  |
| Previsão ini                                                                                                    | 17/08/2021                                                       | Previsão termino                                                                         |                     |  |  |  |  |  |  |  |  |
| Ini                                                                                                    |                                                                  |                                                                                          |                     |  |  |  |  |  |  |  |  |
| Setor de orige                                                                                                    | 000083 - SECRETA                                                 | RIA DE ESTADO DE SEGURANCA PUBLICA                                                       |                     |  |  |  |  |  |  |  |  |
| Setor responsa                                                                                                    | vel 000083 - SECRETAI                                            | RIA DE ESTADO DE SEGURANCA PUBLICA                                                       |                     |  |  |  |  |  |  |  |  |
| Vinc. responsá                                                                                                    | vel 52504/01 - ANDRE                                             | AVELINO FIGUEIREDO NETO                                                                  |                     |  |  |  |  |  |  |  |  |
| Finalida                                                                                                    | de PRESIDENTE COMI                                               | PRESIDENTE COMISSÃO DE CONCURSO                                                          |                     |  |  |  |  |  |  |  |  |
| Observaçõ                                                                                                    | COMISSÃO DE COM                                                  | ICURSO ALUNO-A-OFICIAL DA POLÍCIA MILITAR DO ESTADO DE MATO                              | ) GROSSO            |  |  |  |  |  |  |  |  |
| Observaçõ<br>EDITAR S                                                                                                    | COMISSÃO DE CON<br>(APAGAR) NOVO                                 | ICURSO ALUNO-A-OFICIAL DA POLÍCIA MILITAR DO ESTADO DE MATO                              | ) GROSSO            |  |  |  |  |  |  |  |  |
| Observaçõ<br>EDITAR 🔗                                                                                                    | COMISSÃO DE COM                                                  | ICURSO ALUNO-A-OFICIAL DA POLÍCIA MILITAR DO ESTADO DE MATO                              | ) GROSSO            |  |  |  |  |  |  |  |  |
| Observaçõ<br>EDITAR S                                                                                                    | Ses COMISSÃO DE CON<br>(APAGAR) () NOVO                          | ICURSO ALUNO-A-OFICIAL DA POLÍCIA MILITAR DO ESTADO DE MATO                              | O GROSSO            |  |  |  |  |  |  |  |  |
| Observaçõ<br>EDITAR S<br>Comissões e conse<br>Número<br>Tipo (<br>Concurso (                                                                                                   | Ses COMISSÃO DE CON<br>(APAGAR) () NOVO<br>Ihos                  | CURSO ALUNO-A-OFICIAL DA POLÍCIA MILITAR DO ESTADO DE MATO                               | o GROSSO<br>Incurso |  |  |  |  |  |  |  |  |
| Observaçã<br>EDITAR S<br>Comissões e conse<br>Número<br>Tipo<br>Concurso I<br>Nome                                                                                             | Ses COMISSÃO DE CON<br>(APAGAR) NOVO<br>Ihos                     | CURSO ALUNO-A-OFICIAL DA POLÍCIA MILITAR DO ESTADO DE MATO                               | oncurso             |  |  |  |  |  |  |  |  |
| Observaçã<br>EDITAR S<br>Comissões e conse<br>Número<br>Tipo<br>Concurso<br>Nome<br>Previsão início                                                                            | Ses COMISSÃO DE CON<br>APAGAR NOVO                               | CURSO ALUNO-A-OFICIAL DA POLÍCIA MILITAR DO ESTADO DE MATO                               | o GROSSO            |  |  |  |  |  |  |  |  |
| Observaçã<br>EDITAR 🕉                                                                                                    | Ses COMISSÃO DE CON<br>APAGAR NOVO                               | CURSO ALUNO-A-OFICIAL DA POLÍCIA MILITAR DO ESTADO DE MATO                               | O GROSSO            |  |  |  |  |  |  |  |  |
| Observaçã<br>EDITAR 🕉                                                                                                    | ies COMISSÃO DE CON<br>APAGAR NOVO                               | CURSO ALUNO-A-OFICIAL DA POLÍCIA MILITAR DO ESTADO DE MATO                               | O GROSSO            |  |  |  |  |  |  |  |  |
| Observaçã<br>EDITAR S<br>Comissões e conse<br>Número<br>Tipo (<br>Concurso (<br>Nome<br>Previsão início<br>Início<br>Setor de origem<br>Setor responsável<br>Vinc. responsável | Ses COMISSÃO DE CON<br>(APAGAR) () NOVO<br>Ihos<br>Vão informado | CURSO ALUNO-A-OFICIAL DA POLÍCIA MILITAR DO ESTADO DE MATO                               | O GROSSO            |  |  |  |  |  |  |  |  |

Preencher com todos as informações da Portaria que designa a comissão. IMPORTANTE:

Número: Automático pelo sistema Tipo: Escolher entre Concurso público / processo seletivo simplificado (PSS) Concurso: Informações do Edital (001/ORGÃO/ANO - DESCRIÇÃO) Nome: Comissão Especial Concurso Público / Processo Seletivo Previsão início: Preencher com a data da Publicação da Portaria. Previsão término: Não necessário Início: Preencher com a data da Publicação da Portaria. Término: Não necessário Setor de origem: Código do SEAP do Órgão que irá realizar o Concurso ou PSS Setor responsável: Código do SEAP do Setor que irá realizar o Concurso ou PSS Vinc. responsável: Matrícula e Nome do Responsável Finalidade: Provimento de cargos... Observações

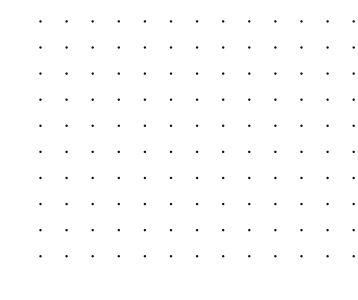

após preencher todos os campos, clicar em salvar.

| Número            |                  |         |                                              |         |                                        |                    |
|-------------------|------------------|---------|----------------------------------------------|---------|----------------------------------------|--------------------|
| Tipo              | Concurso Público | •       | Comissão Especial de Conc                    | urso Pú | blico                                  | in the sit set, of |
| Concurso          | Não informado    |         | *                                            | :       | Selecionar 🎽 Popup seleção de concurso |                    |
| Nome              | Comissão Especi  | al de O | oncurso Público                              |         |                                        |                    |
| Previsão início   | 01/01/2023       |         | Previsão término                             |         |                                        |                    |
| Início            | 01/01/2023       | •       | Término                                      |         |                                        |                    |
| Setor de origem   | 000030           | S       | ECRETARIA DE ESTADO DE PLANEJAMENTO E GE     | STAO    | rig ditt. Pellentenge                  |                    |
| Setor responsável | 000030           | S       | ECRETARIA DE ESTADO DE PLANEJAMENTO E GE     | STAO    | ing site. Fellenterp                   |                    |
| Vinc. responsável | 263070/001 - FE  | LIX LAI | JTOM MARQUES DA SILVA - Exerc.: 15/04/2015 - | Apos.:  | - Vac.: 🥜 Ór                           |                    |
| Finalidade        | Texto que está n | o EDIT  | AL: Concurso para prover vagas de            |         |                                        |                    |
| Observações       | 1                |         |                                              |         |                                        |                    |

- 1. O número da Comissão é adicionado Automaticamente.
- 2. O Campo Concurso ficará vazio caso por não ter cadastro do referido concurso ainda no SEAP.

| Detalhes Publicações | Documentos legais                                        |
|----------------------|----------------------------------------------------------|
| (1)Número            | 121                                                      |
| Tipo                 | Concurso Público - Comissão Especial de Concurso Público |
| (2)Concurso          |                                                          |

Quando o concurso ou processo seletivo simplificado (PSS) for cadastrado, deverá ser editada esta comissão e informado a qual concurso está relacionada.

| Comi     | issões e cons  | elhos                                             |                              |                   |                                    |                                        |
|----------|----------------|---------------------------------------------------|------------------------------|-------------------|------------------------------------|----------------------------------------|
| Detalhes | Publicações    | Documentos legais                                 |                              |                   |                                    |                                        |
|          | Número         | 121                                               |                              |                   |                                    |                                        |
|          | Tipo           | Concurso Público                                  | Comissão Especi              | al de Concurso Pú | blico                              |                                        |
|          | Concurso       | Não informado                                     |                              | <b>~</b>          | Selecionar                         | 🤳 Popu                                 |
|          |                | Não informado                                     |                              |                   | concurso:                          |                                        |
|          | Nome           | 001/SEDUC/2017                                    |                              |                   | ]                                  |                                        |
| Pr       | revisão início | 001/2018/ SEJUDH/                                 |                              |                   |                                    |                                        |
|          | Início         | 001/2022/PJC<br>001/2022/SESP                     |                              |                   |                                    |                                        |
| Seto     | or de origem   | 007/2022/SESP/BOMBEIROS                           |                              | TO E GESTAO       |                                    | iler sit seet, cof<br>it. Pellecteogra |
| Setor    | responsável    | 006/2022/SESP/BOMBEIROS                           | TO E GESTAO                  |                   | dor sit met, co<br>It. Pellentespr |                                        |
| Vinc.    | responsável    | 004/2022/SESP/PM<br>263070/001 - FELIX LAUTOM MAR | QUES DA SILVA - Exerc.: 15/0 | 04/2015 - Apos.:  | - Vac.:                            | - Ór                                   |
|          | Finalidade     | Texto que está no EDITAL: Concu                   | rso para prover vagas de     |                   |                                    |                                        |

### DADOS DA PUBLICAÇÃO

- 1. Clicar em NOVO e preencher todas as informações.
- 2. Clicar em Salvar.

| Detalhes Publi | cações Docume    | ntos legais   |             |            |           |     |                   |            |             |                     |                    |
|----------------|------------------|---------------|-------------|------------|-----------|-----|-------------------|------------|-------------|---------------------|--------------------|
|                |                  |               |             |            |           |     |                   |            |             |                     |                    |
| Versão         | Тіро             | Número        | Data        |            | Data D.O. | Тір | D.O.              | Autoridade | Núm. Proces | so Númo             | ero Bol Pág.       |
| 4              |                  |               |             |            |           |     |                   |            |             |                     |                    |
| 🚳 🐇 Página     | 1 de 1 🔊         |               |             |            |           |     |                   |            |             |                     | Sem registros para |
| Dados da publi | cação            |               |             |            |           |     |                   |            |             |                     |                    |
| buuos uu puon  | louyuo           |               |             |            |           |     |                   |            |             |                     |                    |
| Versao         |                  |               | Tipo P      | ORTARIA    |           | ~   | Numero            | 001        | Da          | ta 01/01/2023       |                    |
| Autoridade     | SECRETARIO       | *             | Motivo C    | ESIGNACA   | 0         | ~   |                   |            |             |                     |                    |
| Observações    | Comissão Especia | l do Concurso | ou Processo | Seletivo X |           |     |                   |            |             |                     |                    |
|                |                  |               |             |            |           |     |                   |            |             |                     |                    |
|                |                  |               |             |            |           |     |                   |            |             |                     |                    |
|                |                  |               |             |            |           |     |                   |            |             |                     |                    |
| Núm. processo  |                  |               | Tipo C      | ЮE         |           | *   | Número            |            | Da          | ta 01/01/2023       |                    |
| Núm. processo  |                  |               | Tipo D.O.   | IOE .      |           | ~   | Número<br>Boletim |            | Da<br>D.    | ta 01/01/2023<br>O. |                    |

. . . . . . . . . . . . . . . . . . . .

. . . . . . . . . . . . . . . . . . . . . . . . . . . . . . . . . . . .

. . . . . . . .

. . .

. . . .

.

. . . . . . . .

.

### **3. CADASTRO DE MEMBROS**

Após cadastrar as informações da Comissão do Concurso ou PSS, deverá ser cadastrado todos os membros da Comissão.

| etalhes  | Publicações     | Documentos legais                                                                                            |                                         |             |  |  |  |  |
|----------|-----------------|----------------------------------------------------------------------------------------------------|-----------------------------------------|-------------|--|--|--|--|
|          | Número          | 1                                                                                                    |                                         |             |  |  |  |  |
|          | Tipo            | Concurso Público - Comissão Esp                                                                              | ecial de Concurso Público               |             |  |  |  |  |
| Concurso |                 | 001/SEDUC/2017 - Concurso público para provimento de vagas e cadastro de reserva para os cargos de Prof da E |                                         |             |  |  |  |  |
|          | Nome            | Comissão Especial Concurso Pub                                                                               | lico SEDUC                              |             |  |  |  |  |
|          | Previsão início | 23/08/2016                                                                                                   | Previsão término                        |             |  |  |  |  |
|          | Início          | 23/08/2016                                                                                                   | Término                                 |             |  |  |  |  |
| Se       | tor de origem   | 000019 - SECRETARIA DE ESTA                                                                                  | DO DE EDUCACAO, ESPORTE E LAZER         |             |  |  |  |  |
| Seto     | or responsável  | 000019 - SECRETARIA DE ESTAL                                                                                 | DO DE EDUCACAO, ESPORTE E LAZER         |             |  |  |  |  |
| Vin      | c. responsável  | 86958/01 - SEBASTIAO SOARES                                                                                  | DA SILVA                                |             |  |  |  |  |
|          | Finalidade      | Provimento de cargos na carreir                                                                              | a dos Profissionais da Educação Básica. |             |  |  |  |  |
|          | Observações     |                                                                                                    |                                         |             |  |  |  |  |
|          |                 |                                                                                                    |                                         |             |  |  |  |  |
| _        |                 |                                                                                                    |                                         |             |  |  |  |  |
| EDIT     | iar 💥 ap        | AGAR NOVO DUPL                                                                                               | ICAR                                    |             |  |  |  |  |
|          |                 |                                                                                                    |                                         |             |  |  |  |  |
| Intorn   | nações adi      | cionais sobre a composi                                                                                      | ção da comissão:                        |             |  |  |  |  |
|          | BROS DA COM     |                                                                                                    |                                         | DA COMISSÃO |  |  |  |  |
|          | onco o on com   |                                                                                                    |                                         | DA COMPONO  |  |  |  |  |

Você será direcionado para a Transação ERGadm00112

| Membros de comis:                                  | sões             |                                   |       | Governo do Estado de M    |
|----------------------------------------------------|------------------|-----------------------------------|-------|---------------------------|
| ✓ ✓ ✓ Página 1 de 1 >>                             | >>> <b>\$</b>    |                                   |       | Exibindo 1 registro de 1  |
| Membros da comissão                                |                  |                                   |       | ÷                         |
| Início Término V                                   | /inculo          | Funcionário                       | Cargo |                           |
| 4                                                  |                  |                                   |       | •                         |
|                                                    | $\gg$ $\diamond$ |                                   |       | Sem registros para exibir |
| 2 Aqui você pode manipula                          | ar o registro :  | selecionado ou cadastrar um novo: |       | so uso                    |
| Detalhes                                           |                  |                                   |       |                           |
| Comissão                                           |                  |                                   |       |                           |
| Início                                             |                  | Término                           |       |                           |
| Vinculo                                            |                  |                                   |       |                           |
| Cargo                                              |                  |                                   |       |                           |
| Tipo de ato de nomeação do<br>membro               | (Não Informado)  |                                   |       |                           |
| Número do ato de nomeação do membro                |                  |                                   |       |                           |
| Data da publicação do ato de<br>nomeação do membro |                  | Class and                         |       |                           |
| Local da publicação                                | (Não Informado)  | Lique aqui                        |       |                           |
| Arquivo PDF                                        |                  |                                   |       | ۰.                        |
| Id do Documento Nome                               |                  |                                   |       |                           |
| A Página 1 de 1                                    | 2                |                                   |       | Sem registros para exibir |
| EDITAR MAPAGAR                                     | NOVO D           | PLCAR                             |       |                           |

. . . . . . . .

### CADASTRO DE MEMBROS

Inserir todas as informações nos campos abaixo.

| M                             | 1embros de co            | omissões           |                                    |                      |      |
|-------------------------------|--------------------------|--------------------|------------------------------------|----------------------|------|
| nício                         | Término                  | Vínculo            | Funcionário                        |                      | Carg |
|                               |                          |                    |                                    |                      |      |
| 🚳 < Págir                     | na 1 de 1                | > >> 12            |                                    |                      |      |
| Aqui você                     | pode mani                | pular o registro : | selecionado ou cadastra            | r um novo:           |      |
| etalhes                       |                          |                    |                                    |                      |      |
| Co                            | omissão 121              | Comissão           | Especial de Concurso Público ( Per | íodo: 01/01/2023 - ) |      |
|                               | Início                   |                    | Término                            |                      |      |
|                               | Vinculo                  |                    |                                    |                      |      |
|                               | Cargo                    |                    |                                    |                      |      |
| Tipo d<br>nomeação do         | le ato de (Não<br>membro | Informado)         |                                    | ~                    |      |
| Número d                      | lo ato de                |                    |                                    |                      |      |
| nomeação do                   | membro                   |                    |                                    |                      |      |
| Data da public<br>ato de nome | tação do<br>tação do     |                    |                                    |                      |      |
|                               | membro                   |                    |                                    |                      |      |
| Local da pu                   | iblicação (Não           | Informado)         |                                    | *                    |      |
| Selecio                       | onar: 🧕 Arqu             | uivo PDF           |                                    |                      |      |
| Arquivo PE                    | DF                       |                    |                                    |                      |      |
| Id do Doc                     | umento No                | me                 |                                    |                      |      |
| ac a 1                        | Página 1 d               | e1 > >> 🖒          |                                    |                      |      |
|                               |                          |                    |                                    |                      |      |
| CANCELAR                      | SALVAR                   |                    |                                    |                      |      |

Veja ilustrativamente como ficou o preenchimento.

| Início Térmi                                | no Vínc                          | ulo            | Funcionário         |                     |                |                 | Cargo                   |         |
|---------------------------------------------|----------------------------------|----------------|---------------------|---------------------|----------------|-----------------|-------------------------|---------|
| <                                           |                                  |                |                     |                     |                |                 |                         |         |
| Kara Página 1                               | de 1 💿 😒                         | >   @          |                     |                     |                |                 |                         | Sem reg |
| Aqui você pode i                            | manipular o                      | registro       | selecionado ou      | ı cadastrar ur      | n novo:        |                 |                         |         |
| Detalhes                                    |                                  |                |                     |                     |                |                 |                         |         |
| Comissão                                    | 121                              | Comissão       | Especial de Concurs | o Público ( Período | : 01/01/2023 - | )               |                         |         |
| Início                                      | 01/01/2023                       |                | Tér                 | mino                |                |                 |                         |         |
| Vinculo                                     | 263070/001 - FI                  | ELIX LAUTOM    | MARQUES DA SILV     | A - Exerc.: 15/04/2 | 015 - Apos.:   | - Vac.: - Órgão | 000030 - SEPLAG         |         |
| Cargo                                       | PRESIDENTE                       |                | PRESIDENTE          | Descrição           |                |                 | ing elit. All energy of |         |
| Tipo de ato de                              | Portaria                         |                |                     | MEMBRO              |                | *               |                         |         |
| nomeação do membro                          |                                  |                |                     | SECRETÁRIO          |                |                 |                         |         |
| Número do ato de                            | 001/2023                         |                | Obrigatóri          | o Número d          | do Ato / Ar    | 202x or         |                         |         |
| nomeação do membro                          |                                  |                |                     |                     |                |                 |                         |         |
| Data da publicação do<br>ato de nomeação do | 01/01/2023                       |                |                     |                     |                |                 |                         |         |
| membro                                      |                                  |                |                     |                     |                |                 |                         |         |
| Local da publicação                         | Diário Oficial d                 | o Estado       |                     |                     |                | *               |                         |         |
| Selecionar: 🕌                               | Arguivo PDF                      |                |                     |                     |                |                 |                         |         |
|                                             |                                  |                |                     |                     |                |                 |                         |         |
| Arquivo PDF                                 |                                  |                |                     |                     |                |                 |                         |         |
| Id do Documento                             | Nome                             |                |                     |                     | -              |                 |                         |         |
| 2                                           | 94 Portaria 001-<br>Concurso.pdf | 2023 - Comissi | io de 😜             | Download - Baixar   |                |                 |                         |         |
|                                             |                                  |                |                     |                     |                |                 |                         |         |

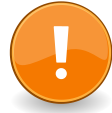

### INFORMAÇÕES:

Fazer isso para todos os membros e não esquecer de fazer o *upload* para cada um.

. . .

. . .

.

. . .

# 4. INFORMAÇÕES IMPORTANTES SOBRE ERROS

Se ao validar o arquivo, houver problemas no Cadastro de Pessoal, deverá ser solicitado que a Setorial corrija o erro: ERRO QUE MAIS APARECE:

- Servidor está com Estado Civil CASADO e não consta o CPF ou o Nome do Cônjuge. Obrigatório para o TCE e E-social.
- Onde e como corrigir: Procurar a Unidade Setorial de Gestão de Pessoas do órgão e pedir a correção na Tela de Cadastro de Pessoas no SEAP.
- Outro erro comum está no Número do Ato de Nomeação do Membro. Obrigatório colocar número do ato/ano do ato. (Exemplo - 001/2023)
- .
- .